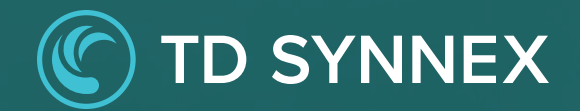

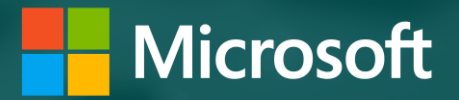

# Microsoft Cooperative Incentives

This guidebook for Microsoft CSP partners will introduce and help with co-op claims

Updated: October 2024

| <u>Overview</u> | <u>P</u> | lanning | Execution | <u>Claiming</u> | <u>Payment</u> | <u>Tips</u> | Resources |  |
|-----------------|----------|---------|-----------|-----------------|----------------|-------------|-----------|--|
|                 |          |         |           |                 |                |             |           |  |

# What is cooperative (co-op)?

As part of the Microsoft AI Cloud Partner Program (MAICPP) you have access to various incentives programs that reward you for delivering services to customers.

- Co-op marketing funds are funds that you earn through Microsoft incentive programs.
- Co-op funds help you to conduct marketing activities that increase brand awareness and drive growth of your sales pipeline.
- Co-op funds can be used for Partner readiness which includes MAICPP annual membership fee, Microsoft certification training costs and eligible marketing activities that are focused on Microsoft Cloud.

Incentive programs that earn co-op:

- Microsoft Commerce Incentives (MCI) co-op earnings started November 1, 2022
- CSP Indirect Reseller this program has concluded, and all remaining incentives have been transferred to MCI

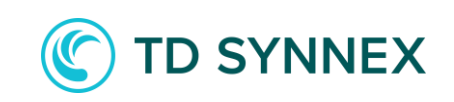

# Incentive programs that earn co-op

Under the Microsoft Commerce Incentive (MCI) program, co-op earnings will accrue across these engagements and levers as one MCI co-op amount per enrolled Partner ID.

| МСІ               | Incentive Structure (lever name)                                                                             | Rate  | Rebate/ Coop             |  |  |  |  |
|-------------------|----------------------------------------------------------------------------------------------------|-------|--------------------------|--|--|--|--|
|                   | Azure consumption CSP motion                                                                                 | 4%    |                          |  |  |  |  |
| Azure CSP Motion  | Azure Reservation and Savings Plan Incentive<br>(Includes ACR from Reserved Instance and Azure Savings Plan) | 10%   | 60% rebate               |  |  |  |  |
| Incentives        | Azure AI accelerator CSP                                                                                     | 7%    | 40% coop                 |  |  |  |  |
|                   | Azure Workload Accelerator CSP                                                                               | 3%    | ]                        |  |  |  |  |
|                   | Azure CSP Customer Adds                                                                                      | 15%   | 100% rebate              |  |  |  |  |
| мсі               | Incentive Structure (lever name)                                                                             |       | Rebate/ Coop             |  |  |  |  |
|                   | Core – Modern Work & Security billed revenue                                                                 | 3.75% |                          |  |  |  |  |
|                   | Global Strategic Product Accelerator – Tier 1 (Business Premium, M365 E3) 5%                                 |       |                          |  |  |  |  |
| M365 new commerce | Global Strategic Product Accelerator – Tier 2 (M365 E5, Copilot)                                             | 7%    | 60% rebate<br>- 40% coop |  |  |  |  |
|                   | Global Calling and Conference PSTN Accelerator                                                               | 20%   |                          |  |  |  |  |
|                   | Customer add - Modern Wok & Security billed revenue                                                          | 15%   |                          |  |  |  |  |
| МСІ               | Incentive Structure (lever name)                                                                             |       | Rebate/ Coop             |  |  |  |  |
|                   | Core – Business Applications billed revenue                                                                  | 4.75% |                          |  |  |  |  |
| Dynamics 365 new  | Global Strategic Product Accelerator – Tier 1 (Finance & Supply Chain)                                       | 7.5%  | 60% rebate               |  |  |  |  |
| indirect reseller | Global Strategic Product Accelerator – Tier 2 (Business Central)                                             | 10%   | 40% coop                 |  |  |  |  |
|                   | Customer add – Business Applications billed revenue                                                          | 20%   |                          |  |  |  |  |

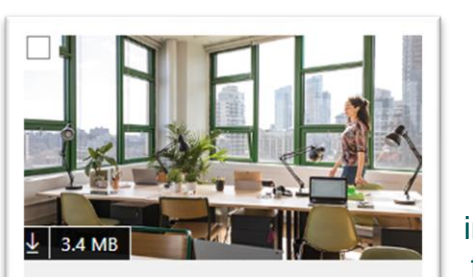

Microsoft Commercial Partner

Policy guide for Microsoft commercial partner incentives

Incentives Guide

2023-07-18

Download the incentives guide for full program details and eligibility requirements.

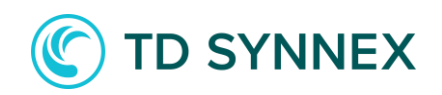

Check that you are fully enrolled in MCI and there are no action items flagged.

| <u>Overview</u> | Planning     | Execution | <u>Claiming</u> | <u>Payment</u>          | <u>Tips</u>         | <u>Resources</u>  |               |
|-----------------|--------------|-----------|-----------------|-------------------------|---------------------|-------------------|---------------|
|                 |              |           | _               |                         |                     |                   |               |
|                 |              |           | E               | Earning/Accrual Period  | Usage/Activity Pe   | eriod Claiming Pe | riod Deadline |
| How o           | co-op is cal | culated   | F               | FY23 H2 Jan – June 2023 | July 1 – Dec 31, 20 | 023 February 15   | , 2024        |
|                 |              |           | F               | FY24 H1 July – Dec 2023 | Jan 1 – June 30, 2  | 2024 August 15, 2 | 024           |
|                 |              |           | F               | FY24 H2 Jan – June 2024 | July 1 – Dec 31, 20 | 024 February 15   | , 2025        |
|                 |              |           |                 |                         |                     |                   |               |

- Incentives are based on billed revenue and the earning levers under MCI engagements.
- Microsoft calculates eligible incentive earnings using an earning rate and then applying a percentage split (such as 60% rebate, 40% co-op). You receive the rebate portion monthly (at the existing payout cadence for your individual program), and Microsoft accrues the co-op portion of incentive earnings.
- Co-op has two six-month periods, which are the Microsoft fiscal half-year: H1 (July 1 to December 31) and H2 (January 1 to June 30). Co-op funds are earned and accrued in one six-month period and then used in the following six-month period on eligible activities. Once you are in the usage period, co-op funds are deposited into the co-op management claiming tool for use.

Terms to remember

- H1 this is the first half of the Microsoft fiscal year, July 1 December 31
- H2 this is the second half of the Microsoft fiscal year, January 1 June 30
- Earning period this is the timeframe that your funds are accruing.
- Usage period this is the timeframe you are allowed to execute a marketing activity and access your funds in the claims tool.
- Claiming period this is the timeframe for submitting co-op claims to be reimbursed on the activities executed.
- POE proof of execution

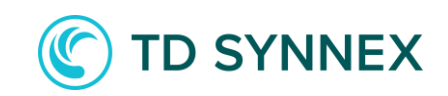

| <u>Overview</u> | <u>Planning</u> | <u>Execution</u> | <u>Claiming</u> | Payment | <u>Tips</u> | <u>Resources</u> |  |
|-----------------|-----------------|------------------|-----------------|---------|-------------|------------------|--|
|                 |                 |                  |                 |         |             |                  |  |

# Earning and accruing co-op

If you are earning rebate, then you are earning co-op - it's just that Microsoft has a co-op earning threshold for how you get access to those co-op funds.

#### Threshold:

The accrued funds must meet the \$10,000 USD minimum co-op earning threshold to be available for use in the co-op claims tool. Anything below this threshold will be converted and paid out to the partner as rebate. Funds are not lost they are strictly converted to rebate.

- At the close of each six (6) month earning period, for partners over the \$10,000 co-op threshold, Microsoft will deposit the funds into the Partner Center co-op claims tool for use in the upcoming semester.
- Partners under the \$10,000 the co-op threshold will receive the withheld co-op funds as part of their rebate payment in the following payment cycle.

### Bank and Tax profile:

• Starting November 1, 2022, Partners will need to complete a new bank and tax profile for the MCI co-op earning type in Partner Center. Note, this is separate from MCI rebate earnings. Earnings will not be available for payment until the co-op bank and tax profile is complete and approved.

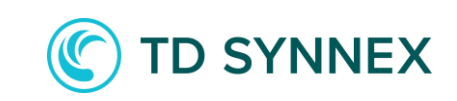

Planning

<u>Tips</u>

MCI earnings will continue as 60% rebate/40% co-op split, accruing for the H2 (January 1 – June 30) earning period, to be used in H1 (July 1 – December 31).

In this example, the partner will have accrued \$32,500 by June 30, 2024, to use in FY25 H1.

| MCI Engagement                 | Lever Name                                   | Janua         | nry 2024  | Febru         | ary 2024  | Maro          | March 2024 |               | il 2024   | May 2024      |           | June 2024     |           |
|--------------------------------|----------------------------------------------|---------------|-----------|---------------|-----------|---------------|------------|---------------|-----------|---------------|-----------|---------------|-----------|
|                                |                                              | 60%<br>rebate | 40% со-ор | 60%<br>rebate | 40% со-ор | 60%<br>Rebate | 40% со-ор  | 60%<br>rebate | 40% со-ор | 60%<br>rebate | 40% со-ор | 60%<br>rebate | 40% со-ор |
| Azure CSP motion incentive     | CSP motion Azure plan                        | \$900         | \$600     | \$900         | \$600     | \$900         | \$600      | \$900         | \$600     | \$900         | \$600     | \$900         | \$600     |
|                                | Core - Business Applications billed revenue  | \$900         | \$600     | \$900         | \$600     | \$900         | \$600      | \$900         | \$600     | \$900         | \$600     | \$900         | \$600     |
| D365 new commerce CSP          | Global Strategic Accelerator - Tier 1        | \$900         | \$600     | \$900         | \$600     | \$900         | \$600      | \$900         | \$600     | \$900         | \$600     | \$900         | \$600     |
|                                | Global Strategic Accelerator - Tier 2        | \$900         | \$600     | \$900         | \$600     | \$900         | \$600      | \$900         | \$600     | \$900         | \$600     | \$900         | \$600     |
| D365 cust add new commerce CSP | D365 cust add new commerce CSP               | \$900         | \$600     | \$900         | \$600     | \$900         | \$600      | \$900         | \$600     | \$900         | \$600     | \$900         | \$600     |
|                                | Core - Modern Work & Security billed revenue | \$900         | \$600     | \$900         | \$600     | \$900         | \$600      | \$900         | \$600     | \$900         | \$600     | \$900         | \$600     |
| M365 new commerce CSP          | Global Strategic Accelerator - Tier 1        | \$900         | \$600     | \$900         | \$600     | \$900         | \$600      | \$900         | \$600     | \$900         | \$600     | \$900         | \$600     |
|                                | Global PSTN Calling and Conf Accelerator     | \$900         | \$600     | \$900         | \$600     | \$900         | \$600      | \$900         | \$600     | \$900         | \$600     | \$900         | \$600     |
| M365 cust add new commerce CSP | M365 cust add new commerce CSP               | \$900         | \$600     | \$900         | \$600     | \$900         | \$600      | \$900         | \$600     | \$900         | \$600     | \$900         | \$600     |
|                                |                                              | \$8,100       | \$5,400   | \$8,100       | \$5,400   | \$8,100       | \$5,400    | \$8,100       | \$5,400   | \$8,100       | \$5,400   | \$8,100       | \$5,400   |

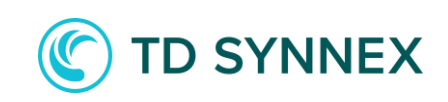

| <u>Dverview</u> <u>Planning</u> | g <u>Execu</u>                                                | tion                                                     | <u>Claiming</u>                                              | Payn                                   | <u>nent</u>                          | <u>Ti</u> r           | <u>os</u>           | <u>Resources</u>                |                                       |
|---------------------------------|---------------------------------------------------------------|----------------------------------------------------------|--------------------------------------------------------------|----------------------------------------|--------------------------------------|-----------------------|---------------------|---------------------------------|---------------------------------------|
|                                 |                                                               |                                                          |                                                              |                                        |                                      |                       |                     |                                 |                                       |
| ≡ Microsoft Partner Center      |                                                               | ء م                                                      | earch                                                        |                                        |                                      |                       |                     |                                 | Ω <sup>5</sup> ☺ ?                    |
| Home > Incentives               |                                                               |                                                          |                                                              |                                        |                                      |                       |                     |                                 |                                       |
| Overview                        | In a set the set                                              | <b>O</b>                                                 |                                                              |                                        |                                      |                       |                     |                                 |                                       |
| Plans management                | Incentives                                                    | Overview                                                 |                                                              |                                        |                                      |                       |                     |                                 |                                       |
| Co-op management                | A summary of your incentive e                                 | arnings, payments and prog                               | grams.                                                       |                                        |                                      |                       |                     |                                 |                                       |
| Customer associations           |                                                               |                                                          |                                                              |                                        |                                      |                       |                     |                                 |                                       |
| Programs                        | Total earned 🛈                                                |                                                          |                                                              |                                        |                                      | Total paid 🛈          |                     |                                 |                                       |
| Microsoft Commerce Incentive    |                                                               |                                                          | USD                                                          |                                        |                                      |                       |                     |                                 | USD                                   |
| MCI engagements                 |                                                               | View                                                     | v earnings                                                   |                                        |                                      |                       |                     | View payment statem             | ients                                 |
| Customer claims                 |                                                               |                                                          |                                                              |                                        |                                      |                       |                     |                                 |                                       |
|                                 |                                                               |                                                          |                                                              |                                        |                                      |                       |                     |                                 | Amounts shown may not refle           |
|                                 | Enrollments                                                   |                                                          |                                                              |                                        |                                      |                       |                     |                                 |                                       |
|                                 | View enrollment status, action incentive permissions on the U | s required, and earnings or<br>Jser Management page. You | payments by location and pro<br>ur company global or account | gram. Learn more<br>admin can edit the | about enrollment<br>ese permissions. | status. If you see th | at program enrollme | ents are missing, sign in to Pa | rtner Center with your work account a |
|                                 | All incentive programs By                                     | location By program                                      |                                                              |                                        |                                      |                       |                     |                                 |                                       |
|                                 |                                                               |                                                          |                                                              |                                        |                                      |                       |                     |                                 | Filter enrollments                    |
|                                 | Program name 个                                                | Partner ID                                               | Country/Region                                               | Earned                                 | Paid                                 | Status                | Actions required    | Program resources               | -                                     |
|                                 | Microsoft Commerce                                            | MPN 1234567                                              | XXXXX                                                        | \$x,xxx.xx                             | \$x,xxx.xx                           | 0                     |                     | Program guide                   | Action required                       |
|                                 | Incentives                                                    |                                                          |                                                              | USD                                    | USD                                  | Enrolled              |                     |                                 | Invitations                           |
| Important – You must be t       | fully enrolled in MC                                          | l before vou ca                                          | n start to earn                                              |                                        |                                      |                       |                     |                                 |                                       |

- Enroll in the Microsoft Commerce Incentives (MCI) program through Partner Center.
- Be sure there are no action items flagged as this will impact earnings and payments. After you start earning you still need to check this quarterly.
- Review the MCI program guide and meet MCI engagement qualifications.

# **Co-op planning guidance**

Recommended:

- 1. Record the amount of your co-op earnings and create a plan for the upcoming usage/activity period.
  - If applicable, be sure you are capturing co-op earnings for each enrolled Partner ID under each participating incentive program.
- 2. Download the current Partner Incentives Co-op Guidebook.
  - Review the guidebook's eligible co-op activities under Partner Readiness, Market Development, and Demand Generation.
  - Confirm your plan is aligned to the eligible activities.
  - Note any proof of execution (POE) requirements and specific call outs per activity.
  - No pre-approvals are required for your activities these are your funds to use as your organization desires, but you must attire to the requirements in the co-op guidebook.
- 3. Don't leave money behind.
  - Monitor and adjust your activities unused funds will be forfeited.

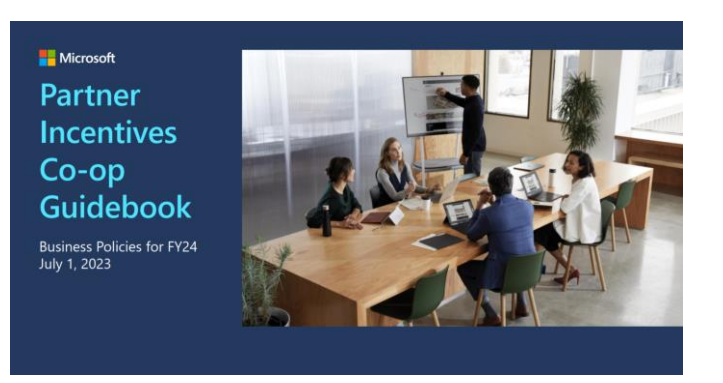

Resources

#### Optional:

- Creative materials preapproval (applicable prior to execution only)
  - To request preapproval, email <u>commpre@microsoft.com</u>
  - Ensure pre-approved creative materials are not modified in any way after approval

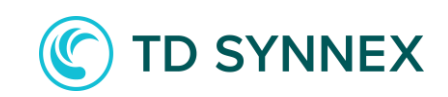

| <u>Overview</u> | <u>Planning</u>     | Execution | <u>Claiming</u> | Payment        | <u>Tips</u>           | <u>Resources</u>                       |          |
|-----------------|---------------------|-----------|-----------------|----------------|-----------------------|----------------------------------------|----------|
|                 |                     |           |                 |                |                       |                                        |          |
|                 |                     |           | Earning/Ac      | crual Period   | Usage/Activity Period | Claiming Period                        | Deadline |
| Plann           | Planning activities |           |                 | an – June 2023 | July 1 – Dec 31, 2023 | February 15, 2024                      | 4        |
| i iaiiii        |                     |           | FY24 H1 Ju      | ıly – Dec 2023 | Jan 1 – June 30, 2024 | August 15, 2024                        |          |
|                 |                     |           |                 | an – June 2024 | July 1 – Dec 31, 2024 | uly 1 – Dec 31, 2024 February 15, 2025 |          |
|                 |                     |           |                 |                |                       |                                        |          |

Your planning can start before or at the beginning of the "usage period". Below is a summary of the types of eligible co-op activities.

|                       | Definition                                                                                                    | Qualifying activities                                                                                                    |  |  |  |  |  |  |
|-----------------------|----------------------------------------------------------------------------------------------------|----------------------------------------------------------------------------------------------------|--|--|--|--|--|--|
| Demand<br>Generation  | Traditional advertising with broad reach<br>that furthers the marketing and<br>promotion of Microsoft offerings. Results<br>and audience size are measurable.                                | <ul> <li>Print advertising</li> <li>Migration Services</li> <li>Best Practice Development</li> <li>Solution Building with Third Parties</li> <li>Digital advertising</li> <li>Direct mail/email/mobile SMS</li> <li>Partner website and SEO</li> <li>Microsoft syndicated content</li> <li>Multi-touch digital campaign</li> <li>Social media marketing</li> </ul> |  |  |  |  |  |  |
| Market<br>Development | Marketing activities designed for a specific customer audience that support the sale of Microsoft software licenses.                                                                         | <ul> <li>Telemarketing</li> <li>Customer seminars and bootcamps</li> <li>Tradeshows and expositions</li> <li>Customer offers</li> <li>Internal incentives and SPIFFs</li> <li>On-site champs</li> <li>Proof of concept</li> <li>Employee purchase web set-up for customers</li> </ul>                                                                              |  |  |  |  |  |  |
| Partner<br>Readiness  | Expenses related to Microsoft training,<br>technical certification, and program fees<br>for internal partner personnel that<br>promote the development of Microsoft<br>technology expertise. | <ul> <li>Microsoft Cloud Partner Program<br/>Participation fee</li> <li>Microsoft exams and tuition</li> <li>Internal training and floor days</li> <li>On-demand Training</li> <li>Microsoft hosted conferences</li> <li>Product seeding and demo units</li> </ul>                                                                                                 |  |  |  |  |  |  |

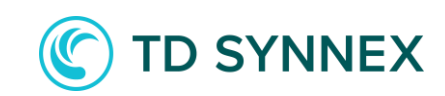

| <u>Overview</u> | <u>Planning</u> | <u>Execution</u> | <u>Claiming</u> | <u>Payment</u> | <u>Tips</u> | <u>Resources</u> |  |
|-----------------|-----------------|------------------|-----------------|----------------|-------------|------------------|--|
|-----------------|-----------------|------------------|-----------------|----------------|-------------|------------------|--|

## **Check your co-op earnings in Partner Center**

Navigate to Microsoft <u>Partner Center</u> home dashboard

#### To see how much co-op, you are earning:

- 1. Select "Earnings" workspace from home dashboard.
- 2. Select "Earning" tab. (on left side navigation)
- 3. Use the custom date range to set your earning period. (top right of page)
  - Use date range July 1 Dec 31 (this is your earnings window, and you will need to spend these funds from Jan 1 to June 30)
  - Or use date range Jan 1 June 30 (this is your earnings window, and you will need to spend these funds from July 1 to Dec 31)
- 4. Use the filters to select the following and then hit apply changes. (top right of page)
  - Program name "Microsoft Commerce Incentives"
  - Earning type "co-op"
- 5. You will see a chart "Earnings distributions and trends".
  - The upcoming is how much you have earned.
  - Now select "by earning type" that will show you how much co-op you are earning each month. Hover over each month to see the monthly amount.

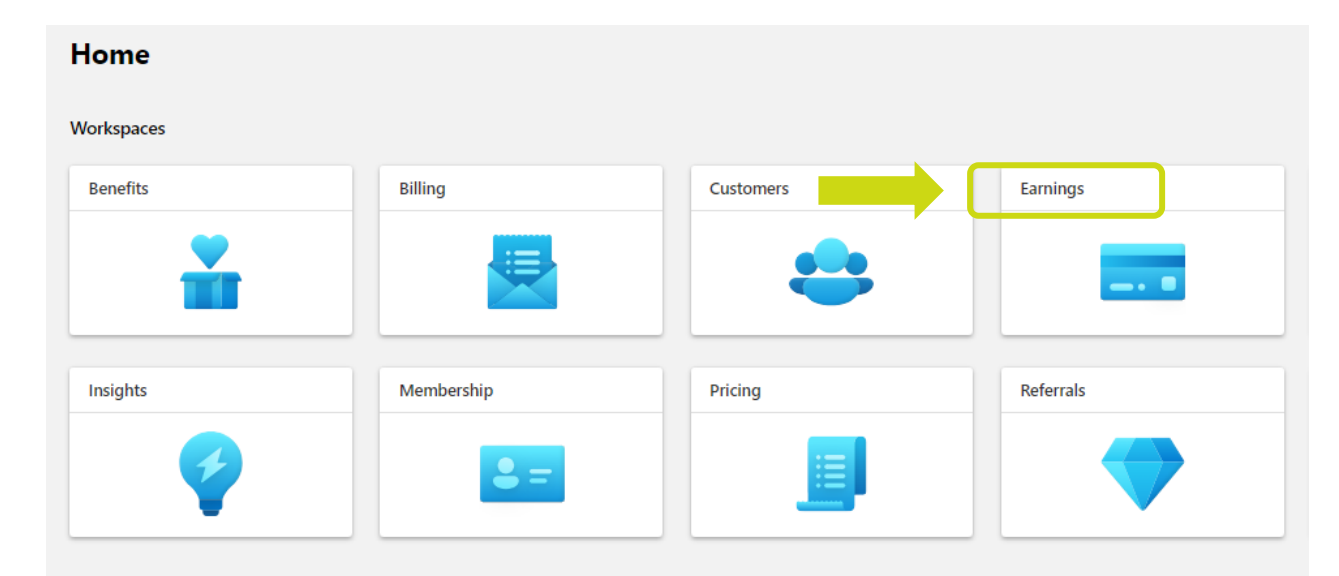

D SYNNEX

| <u>Overview</u>                   | <u>Planning</u>                                  | <u>Execution</u>                        | <u>Claiming</u>                                        | <u>Payment</u> |                                     | <u>Tips</u>                           | <u>Resources</u>              |                                     |
|-----------------------------------|--------------------------------------------------|-----------------------------------------|--------------------------------------------------------|----------------|-------------------------------------|---------------------------------------|-------------------------------|-------------------------------------|
|                                   |                                                  |                                         |                                                        |                |                                     |                                       |                               |                                     |
| $\equiv$ Microsoft Partner Center |                                                  | ✓ Search                                |                                                        |                |                                     |                                       |                               | ⊈ <sup>50</sup> 0? & <mark>8</mark> |
| Home >                            |                                                  |                                         |                                                        |                |                                     |                                       |                               |                                     |
| Earnings                          | Earnings   Earnings                              | 业 Download report ∨                     |                                                        |                |                                     |                                       | ₿ 1/1/2                       | 023 - 6/30/2023 🗸 🍸 Filter          |
| Revenue                           | View earnings insights and trace th              | e corresponding payments. Download ea   | minds navments and associated                          |                |                                     |                                       |                               |                                     |
| Reports                           | transactional details.                           | ie conceptinaling payments, bownioda ca | nings, payments, and associated                        |                |                                     |                                       |                               |                                     |
|                                   | Filtered by: Program name: Micr                  | rosoft Commerce Incentives × Ear        | ning type: Coop $\times$ $\times$                      |                |                                     |                                       |                               |                                     |
|                                   | Earnings                                         |                                         | Payments                                               | Next es        | timated payments                    |                                       |                               |                                     |
|                                   | AS 01 10/11/2023, 2:30 AM                        |                                         | AS 01 10/10/2023, 4:55 ANI                             | AS OF TO       | 10/2025, 4:55 AlVI                  |                                       |                               |                                     |
|                                   | Total for selected period and filters            |                                         | Total for selected period and filters                  |                |                                     |                                       |                               |                                     |
|                                   | 4                                                |                                         | φ                                                      |                | -                                   |                                       |                               |                                     |
|                                   | Current and past two months<br>Oct 2023 Sep 2023 | Aug 2023                                | Current and past two months Oct 2023 Sep 2023 Aug 2023 |                |                                     |                                       |                               |                                     |
|                                   | \$ \$.                                           | \$ <sup>i</sup>                         | \$ \$ . \$                                             |                | <i>v</i>                            |                                       |                               |                                     |
|                                   |                                                  |                                         |                                                        | No             | data to show for the cur<br>selecti | rrent time period and filter<br>ions. |                               |                                     |
|                                   |                                                  |                                         |                                                        |                |                                     |                                       |                               |                                     |
|                                   | Earnings distributions and tren                  | ds                                      |                                                        |                |                                     |                                       |                               |                                     |
|                                   | As of 10/11/2023, 2:56 AM                        |                                         |                                                        |                |                                     |                                       |                               |                                     |
|                                   | By payment status By lever                       | By earnings type                        |                                                        |                |                                     |                                       |                               |                                     |
|                                   |                                                  |                                         |                                                        |                | Earning                             | Reason                                |                               | Action                              |
|                                   | 100К ————                                        |                                         |                                                        |                | status                              | The correing is align                 | ible for nour ent it store in | required?                           |
|                                   | 80К —                                            |                                         |                                                        | -              | Unprocessed                         | this state for a coo                  | ling period as defined in the | NO                                  |
|                                   | 60К —<br>40К —                                   |                                         |                                                        |                |                                     | program guide for                     | the Incentives program.       |                                     |
|                                   | 20К —                                            |                                         |                                                        |                | Upcoming                            | Payment order ger                     | nerated pending internal      | No                                  |
|                                   | 0                                                | Feb Mar                                 | Apr May                                                |                |                                     | reviews before pay                    | ment is processed.            |                                     |
|                                   | Соор                                             |                                         |                                                        |                |                                     |                                       |                               |                                     |

Planning

# **Co-op execution and best practice**

During the co-op usage period, planned activities should be executed, and proof of execution (POE) materials requirements gathered.

To assist in the execution process, follow these best practices:

- Review the co-op guidebook and pay close attention to core requirements (page 7) and the detailed activity sheets to ensure execution meets requirements.
  - You must be promoting Microsoft cloud content.
  - You must include the correct Microsoft logo.
  - You must include your company details on content, landing pages, social, presentations etc.
  - Date must be visible on any screen shots, photos of events and take screenshots of a live activity.
  - URL must be visible on any web screen shots.

| Company/Brand Name and Contact Informat<br>development activities, including at least one of the follow<br>only need a company name (not contact information,) in th<br>resource managed by Pather's marketing agency, then at<br>behind the promotion. | IOn: Company/brand name and contact information must<br>ing: 1) Your company street address or email address and/o<br>to event that a demand generation and/or market develops<br>a minimum the marketing content must include the Micross | be included in all demand generation and market<br>e2) Company website URL or phone number. Invoices<br>nent activity is driving a customer to a landing page or<br>aft offer being promoted, and the Microsoft Partner                                                                                                    |
|----------------------------------------------------------------------------------------------------|----------------------------------------------------------------------------------------------------|----------------------------------------------------------------------------------------------------|
| Special Conditions:                                                                                                    |                                                                                                    |                                                                                                    |
| Mixed Reality                                                                                                    | Surface                                                                                                    | Hosting, CSP, and MCI                                                                                                    |
| Demand generation and market development activities must<br>include a minimum of 30% content that furthers the<br>marketing and promotion of Microsoft Mixed Reality<br>products<br>and                                                                 | Demand generation and market development activities must<br>include a minimum of 30% content that furthers the<br>marketing and promotion of Microsoft Surface products and                                                                | Content must support the marketing and promotion of<br>Microsoft products. If the services marketed by the partner due<br>too clearly show a Microsoft component, the partner must<br>provide supporting documentation which describes the<br>Microsoft product, service, solution, or platform that the<br>Partner service or solution is based on. |
| Microsoft Content:                                                                                                    |                                                                                                    |                                                                                                    |
| A min                                                                                                    | mum of 100% Microsoft* focused content for the following a                                                                                                    | ctivities:                                                                                                    |
| Partner website & search engine optimization     Teternisherting     On-vite chang     Proof of concept     Internal training and floor days     On-demand training     enginges perchase web set up for customers                                      | Partner website & search engine optimization     Telemarketing     On-ville dhamp     Insole of concept     Internal training and floor days     On-demand training     Inflexes partners                                                  | + On-side champ<br>- internal training and floor days<br>+ On-demand training                                                                                                    |
| A minimum of                                                                                                    | 75% Microsoft* focused content for the following activities: Social                                                                                                    | media marketing                                                                                                    |

#### Customer seminars and bootcamps

Outcome seminary are Microsoft Sociate customer and receller during the excitations, alliciting content developed by the parture Digital entropy the entropy of the parture Digital customer and receller during sectors are seen entropy. Microsoft bectrange are reselver facing training events hote but provide and the customer and the related areas excited by the parture, but discoger during sectors hote customers, sectors and and the customers and discoger during and excitation materials and Microsoft centralized registration. Activity disclinations: Customers on Microsoft bectanges are reselver facing training excitation materials and Microsoft centralized registration. Activity disclination:

Microsoft business model transformation consultants may be leveraged as external speakers to deliver workshops. Giverway items and event claiming for customer seminars and boots amore must adhere to Microsoft guidelines. When conducting clicital events an image of the initial vectores screen of the webinar should be submitted in date of the

When conducting digital events, an image of the initial welcome screen of the webinar should be submitted in place of the event p

| Proof of Execution Requirements Third party invoice or contification statement and report (CSR) PLUS Communication material: Event Invitation and agenda/program                                                                                                | Fee – facility and equipment rental including<br>Surface devices owned and managed by a<br>third party     Catering (excluding alcohol)     Als alcowners for this activity-may vary form the global policy.<br>If surfaces activity that the first individual answerset for | Did you know<br>Distributors participating in both the Authorized OEM Distributor<br>incentives and CSP indirect Provider co-op programs may claim the<br>appropriate percentage of OEM and/or commercial business-focued<br>event expenses under the respective programs. Proof of execution<br>must designate the percentage of total expenses applied to each |
|----------------------------------------------------------------------------------------------------|----------------------------------------------------------------------------------------------------|----------------------------------------------------------------------------------------------------|
| Eligible Expenses*<br>• Signage / Kisplay / printed materials<br>• Givesways<br>• Fee - agency: Markeling services, including<br>agency fees<br>• Fee - registration<br>• Fee - esternal speaker (note: travel and hotel<br>expenses exigible for speaker only) | detais.                                                                                                    | <ul> <li>program.</li> <li>Best Practices</li> <li>Cutomize your strategy based on the unique needs of your business and customers.</li> <li>Provide giveaway items to attact attendees, increase participation, and collect ustomer information.</li> <li>Did your knower</li> </ul>                                                                            |
|                                                                                                    |                                                                                                    | <ul> <li>Partners can now use co-op funds can use to enhance SWIF<br/>funds they receive from Microsoft.</li> </ul>                                                                                                    |

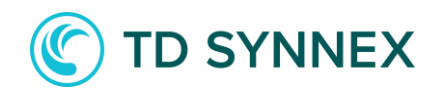

# **Execution timeline review**

No pre-approvals are required, you can start your activity as soon as you are in the usage period.

- It's important to note, activity start, and end date must be in the usage period and not span into the following six-month period.
- Start collecting POE materials as early as possible in preparation for making a claim.

| Earning/Accrual<br>Period              | <ul><li>Meet eligibility requ</li><li>Sell qualifying produ</li></ul> | irements<br>Icts                     | Claiming Perio<br>Deadlines        | bd                    | Submit rei<br>UTC for H | mbursement claims by Au<br>1 and February 15, 2023 2 | ugust 15, 2022 23:59:59<br>23:59:59 UTC for H2 |
|----------------------------------------|-----------------------------------------------------------------------|--------------------------------------|------------------------------------|-----------------------|-------------------------|------------------------------------------------------|------------------------------------------------|
| Usage Period                           | <ul> <li>View Co-op funds be</li> <li>Conduct eligible act</li> </ul> | ased on Earning Period sa<br>ivities | les Proof of Execu<br>Approval Dea | ution (POE)<br>dlines | Obtain PO<br>UTC for H  | E approval by September<br>1 and March 31, 2023 23:  | 30, 2022 23:59:59<br>59:59 UTC for H2          |
|                                        | FY22H1                                                                | FY22H2                               | FY23H1                             | FY23                  | H2                      | FY24H1                                               | FY24H2                                         |
|                                        | Jul Aug Sep Oct Nov Dec                                               | Jan Ech Mar Anr May Jun              | Internet Compare New Des           |                       |                         |                                                      |                                                |
|                                        | Jui Aug Sep Oct Nov Dec                                               | Jan Feb Mai Api May Jun              | Jui Aug Sep Oct Nov Dec            | Jan Feb Mar i         | Apr May Jun             | Jul Aug Sep Oct Nov Dec                              | Jan Feb Mar Apr May Jun                        |
| Earning/Accrual Period                 | Jui Aug Sep Oct Nov Dec                                               | зап гер маг Арг мау зип              | Jui Aug Sep Oct Nov Dec            | Jan Feb Mar i         | Apr May Jun             | Jul Aug Sep Oct Nov Dec                              | Jan Feb Mar Apr May Jun                        |
| Earning/Accrual Period<br>Usage Period |                                                                       |                                      | Jui Aug Sep Oct Nov Dec            | Jan Feb Mar .         | Apr May Jun             | Jul Aug Sep Oct Nov Dec                              | Jan Feb Mar Apr May Jun                        |

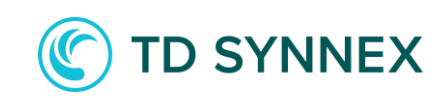

# Creating a co-op claim

Planning

Once eligible activities have been executed and proof of execution (POE) requirements gathered, co-op claims should be made within 45 days of activity completion and must be submitted by the period claim deadline.

To assist in the claiming process:

- Starting June 1, 2022, Microsoft is simplifying POE requirements by reducing the requirements to submit POE for low dollar claims. This update aims to simplify POE requirements and processes.
  - During the claim submission in Partner Center, if your claim is under the low dollar threshold you will not be asked to upload POE at submission.
  - Microsoft reserves the right to request the original POE documentation so Partners must retain the original POE documentation for 24 months after the incentive earning period or end of claiming period, whichever is later.

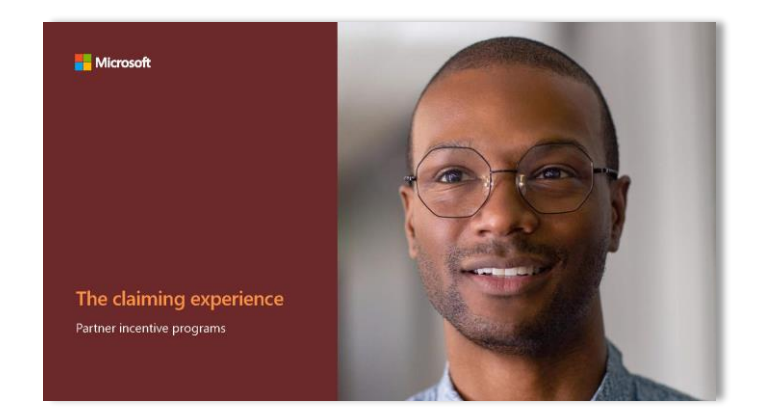

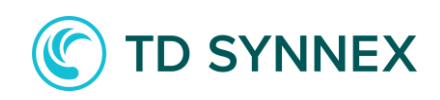

|  | <u>Overview</u> | <u>Planning</u> | <u>Execution</u> | <u>Claiming</u> | <u>Payment</u> | <u>Tips</u> | <u>Resources</u> |  |
|--|-----------------|-----------------|------------------|-----------------|----------------|-------------|------------------|--|
|--|-----------------|-----------------|------------------|-----------------|----------------|-------------|------------------|--|

## **Check for available co-op dollars in Partner Center**

| ■ Microsoft Partner Center   |                               |                                         | Р <sub>Search</sub>                  |                                |                       |                |                                | դ <sup>5+</sup> 😄 🧄                | ۵ (آ       |
|------------------------------|-------------------------------|-----------------------------------------|--------------------------------------|--------------------------------|-----------------------|----------------|--------------------------------|------------------------------------|------------|
| Home > Incentives            |                               |                                         |                                      |                                |                       |                |                                |                                    | 3 🖓        |
| Overview                     | ① To view program specific co | oop and claims view click on the progra | m view link in the below command bar | and click on the program link. |                       |                |                                | Program                            |            |
| Plans management             | Incentives   Co-o             | p management                            |                                      |                                |                       |                |                                | Select a program from list below t | o be       |
| Co-op management             |                               |                                         |                                      |                                |                       |                |                                | redirected to program view.        |            |
| Microsoft Commerce Incentive | Create a claim and view your  | claim history. <u>Learn more</u>        |                                      |                                |                       |                |                                |                                    |            |
| MCI engagements              | + Create a claim 💿 F          | rogram view 듲 📿                         | 2)                                   |                                |                       |                | 🛗 2024-05-18 to 2024-05-19 🗸 🦷 | Mixed Reality - Distributor        |            |
| Customer claims              |                               |                                         |                                      |                                |                       |                |                                | Mixed Reality - Reseller           | 3          |
|                              | Claim number                  | Claim name                              | Program name                         | Solution Area                  | Location              | Amount claimed | Last activity Du               | Authorized Distributor - Software  | $\bigcirc$ |
|                              |                               |                                         |                                      |                                |                       |                |                                | Microsoft Commerce Incentives      | Ĵ          |
|                              |                               |                                         |                                      | Na                             | values were returned. |                |                                | CSP Direct Bill Partner            |            |
|                              |                               |                                         |                                      |                                |                       |                |                                | CSP Indirect Provider              |            |

Log in to <u>https://partner.microsoft.com/</u>. Navigate to the "Incentives" workspace.

- 1. Choose "Co-op management"
- 2. Then "Program view"
- 3. Pick "Microsoft Commerce Incentives"

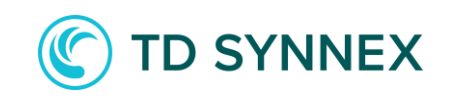

| <u>Overview</u>                    | <u>Planning</u>                                                                                                    | Execution            | <u>Claiming</u>                                                                                                    | <u>Payment</u>                   | <u>Tips</u>         | Resources |                                |
|------------------------------------|----------------------------------------------------------------------------------------------------|----------------------|----------------------------------------------------------------------------------------------------|----------------------------------|---------------------|-----------|--------------------------------|
|                                    |                                                                                                    |                      |                                                                                                    |                                  |                     |           |                                |
| ■ Microsoft Partner Center         |                                                                                                    | р <sub>Searc</sub>   | h                                                                                                    |                                  |                     |           | ଦ <sup>‡+</sup> ⓒ @  @         |
| Home > Incentives > Co-op manage   | ement > Microsoft Commerce Incentives                                                                                         | :                    |                                                                                                    |                                  |                     |           | <b>占</b> <i>5</i>              |
| Overview<br>Plans management       | Microsoft Commerce                                                                                                    | Incentives   Program |                                                                                                    |                                  |                     | ତ Prog    | gram view i 1 month 🗸 🍸 Filter |
| Co-op management                   | Use filter to view data in the chart an                                                                                       | d grid.              |                                                                                                    |                                  |                     |           |                                |
| Microsoft Commerce Incentive       | Filtered by: 5                                                                                                    |                      | Fund Category: Default non surface funds $ \smallsetminus $                                                                                                    | Usage Period: January 2024 - Jun | ne 2024 🗸           |           |                                |
| MCI engagements<br>Customer claims | Claimed co-op for Fund<br>Claimed co-op<br>0 USD<br>Remaining co-op funds by Default non<br>0 USD<br>Claims Program resources | surface funds        | <ul> <li>Hosting Coop</li> <li>Device Reseller HUB Coop</li> <li>Device Distributor PC Coop</li> <li>Device Reseller PC Coop</li> <li>Device Distributor HUB Coop</li> <li>Device Distributor HUB Coop</li> <li>Default non surface funds</li> <li>Apply Cancel</li> </ul> |                                  | rtion               |           |                                |
|                                    |                                                                                                    |                      | Not available                                                                                                    | AL                               |                     |           |                                |
|                                    |                                                                                                    |                      | INUT AVAIIADIE                                                                                                    | VI                               | iew Program guide 🖵 |           |                                |

- 4. Adjust the fund filter to "Cloud Solution Provider"
- 5. Review each location to determine the availability and balance of your co-op funds
- 6. Any available/remaining dollars will be displayed here

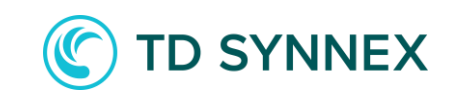

## To start a co-op claim

<u>Planning</u>

| $\equiv$ Microsoft Partner Center |                            |                                                  | Р <sub>Search</sub>                       |                          |          |  |  |  |  |
|-----------------------------------|----------------------------|--------------------------------------------------|-------------------------------------------|--------------------------|----------|--|--|--|--|
| Home > Incentives                 |                            |                                                  |                                           |                          |          |  |  |  |  |
| Overview                          | () To view program specifi | c coop and claims view click on the program      | view link in the below command bar and cl | ick on the program link. |          |  |  |  |  |
| Plans management                  | Incontinuos                | on managament                                    |                                           |                          |          |  |  |  |  |
| Co-op management                  | Incentives   Co            | Incentives   Co-op management                    |                                           |                          |          |  |  |  |  |
| Microsoft Commerce Incentive      | Create a claim and         | Create a claim and the claim history. Learn more |                                           |                          |          |  |  |  |  |
| MCI engagements                   | + Create a claim           | + Create a claim 🖉 Edit claim 💿 Program view     |                                           |                          |          |  |  |  |  |
| Customer claims                   |                            | -                                                |                                           |                          |          |  |  |  |  |
|                                   | Claim<br>number            | Claim name                                       | Program name                              | Solution<br>Area         | Location |  |  |  |  |

#### Creating a Co-op Claim

- 1. Create a claim
- 2. Select the following
  - Program = Microsoft Commerce Incentives
  - Fund category = Default non surface funds

#### Create a claim

| Select a program* Microsoft Commerce Incentives Select a fund category* Default non surface funds Select a location* SYNNEX Corporation, US, Fremont (1540401) | <u> </u> |
|----------------------------------------------------------------------------------------------------|----------|
| Microsoft Commerce Incentives Select a fund category* Default non surface funds Select a location* SYNNEX Corporation, US, Fremont (1540401)                   |          |
| Select a fund category* Default non surface funds Select a location* SYNNEX Corporation, US, Fremont ( 1540401 )                                               |          |
| Default non surface funds Select a location * SYNNEX Corporation, US, Fremont ( 1540401 )                                                                      |          |
| Select a location * SYNNEX Corporation, US, Fremont ( 1540401 )                                                                                                |          |
|                                                                                                    |          |
| Select a usage period *                                                                                                    |          |
| January 2024 - June 2024                                                                                                    |          |
| Select a solution area for spending your funds                                                                                                    |          |
| Modern Work × Infrastructure ×                                                                                                    |          |

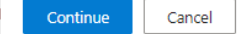

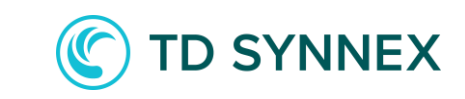

#### Creating a Co-op Claim con't

- Select the type of activity you are submitting - the list of activities corresponds to the co-op guidebook
- 4. Complete the activity start, end and currency, give your claim a meaningful name that is easily identifiable to you and enter the value of your claim
- Once you have completed all the required information the create a claim button becomes available.
- create a claim button when POE is required.
- create and submit a claim button will only become available if <u>NO POE</u> is required.

| = Microsoft Partner Center                   |                        | ,O Search                                                                        |                                                         |                                                           |                                                                                     | ۵                                                                       | © Ø           |                          | ð) â |
|----------------------------------------------|------------------------|----------------------------------------------------------------------------------|---------------------------------------------------------|-----------------------------------------------------------|-------------------------------------------------------------------------------------|-------------------------------------------------------------------------|---------------|--------------------------|------|
| Home > Incentives                            |                        | Create a claim                                                                   |                                                         |                                                           |                                                                                     |                                                                         |               | <ul> <li>∠) ⊊</li> </ul> | 2    |
| Overview<br>Plans management                 | To view pro            | Review and fill in any requi                                                     | ired information to create                              | a claim. <u>Learn i</u>                                   | more 드                                                                              |                                                                         |               | ×                        |      |
| Co-op management                             | Incentiv               | Claims made in Partner Cer<br>compliance, unless noted of<br>Please note. If POF | nter require submission o<br>otherwise by the tool duri | of POE for valida<br>ng the claim cre<br>claim is created | ition and to assess<br>eation process.<br>d it can no longer                        | v                                                                       |               |                          |      |
| Microsoft Commerce Incentive MCI engagements | Create a claim and vie | be edited.                                                                       | lot required, once                                      |                                                           | a re can no longer                                                                  |                                                                         |               |                          | - 1  |
| Customer claims                              | + Create a claim       | Select an activity*                                                              |                                                         | <u></u>                                                   | Select an activity*                                                                 |                                                                         |               |                          | . 1  |
|                                              |                        | Select an activity                                                               |                                                         | l                                                         | Select an activity                                                                  |                                                                         |               | ~                        | . II |
|                                              | Claim number Cla       | Activity start date*                                                             | 4 Activ                                                 | vity end date*                                            | Select an activity<br>Demand Generation - Best<br>Demand Generation - Digit         | Practice Development<br>al Advertising                                  |               | Î                        |      |
|                                              | Sur                    | MM/DD/YYYY                                                                       | MN                                                      | M/DD/YYYY                                                 | Demand Generation - Direct<br>Demand Generation - Micro                             | t Mail, Email & Mobile SI<br>psoft Syndicated Content                   | ИS            |                          | -    |
|                                              | Mi                     | Select the currency of this                                                      | activity* Give                                          | your claim a                                              | Demand Generation - Migra<br>Demand Generation - Multi<br>Demand Generation - Partn | ation Services<br>i-Touch Digital Campaign<br>ier Website and Search Fi | ngine Optimiz | ration                   | -    |
|                                              | Mi                     | Select a currency                                                                | ~                                                       |                                                           | Demand Generation - Print                                                           | Advertising                                                             | igine optimiz | Lucion                   | 1    |
|                                              | Mi                     |                                                                                  |                                                         |                                                           | Demand Generation - Social<br>Demand Generation - Solut                             | al Media Marketing<br>tion Building with Third P                        | arties        | - 1                      | 1    |
|                                              | Mi                     | Claim Amount*                                                                    | _                                                       |                                                           | Market Development - Cust<br>Market Development - Cust                              | tomer Offers<br>tomer Seminars and Boot                                 | tcamps        | - 1                      | 10   |
|                                              | Co                     | n                                                                                |                                                         |                                                           | Market Development - Inte<br>Market Development - On                                | rnal Incentives/ SPIFFs<br>Site Champ                                   |               |                          | 100  |
|                                              | Self 2                 | ·                                                                                |                                                         |                                                           | Market Development - Proc                                                           | of of Concept                                                           |               |                          | ~    |
|                                              | 5402082 TS             | Create a claim                                                                   | Cancel B                                                | ack                                                       | Market Development - Trad                                                           | leshows and Expositions                                                 |               | -                        | -    |
|                                              | Section Oc             | <sup>6</sup> 11                                                                  |                                                         | aı                                                        | Partner Readiness - MPN Pa                                                          | articipation                                                            |               | •                        | 1    |
|                                              | See2055 Co             | ncentrix Jan (1997)                                                              | Microsoft Commerce                                      | Incentives -                                              | SYNNEX Corp                                                                         | oration, US, Fremont                                                    |               |                          | -    |
|                                              | Mi                     | crosoft Cloud Partner ClipTraining                                               | Microsoft Commerce                                      | Incentives                                                | SYNNEX Corp                                                                         | oration, US, Fremont                                                    |               |                          | Sec. |
|                                              | SARANG CO              | mmunitySolv Spring Upgrades                                                      | Microsoft Commerce                                      | Incentives Mode                                           | rn Work,Security SYNNEX Corp                                                        | oration, US, Fremont                                                    |               |                          |      |

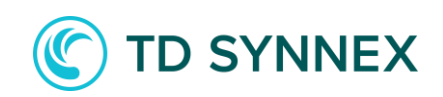

OverviewPlanningExecutionClaimingPaymentTipsResources

#### Creating a Co-op Claim con't

- 5. The new claim page displays you can see all the information you have just entered related to the claim. If you select edit you can change some details of your claim like: Name of the claim, Activity, and Activity date range
- 6. Claim status provides you with more details on what stage your claim is at.

| resenter Group: Copilot Virtu                                                                    | ual Bootcamp Jan                                        | ,                                                                                                    |
|--------------------------------------------------------------------------------------------------|---------------------------------------------------------|----------------------------------------------------------------------------------------------------|
| 480584)                                                                                          |                                                         |                                                                                                    |
|                                                                                                  |                                                         |                                                                                                    |
|                                                                                                  |                                                         |                                                                                                    |
| laim details Edit claim details                                                                  | Claimed co-op for activity                              | Claim status 6                                                                                                    |
| ogram Microsoft Commerce Incentives                                                              |                                                         | Cubmitted                                                                                                    |
| cation SYNNEX Corporation, US, Fremont (                                                         |                                                         | submitted                                                                                                    |
| age period January 2024 - June 2024                                                              |                                                         | Action required                                                                                                    |
| rtegory Market Development                                                                       |                                                         | <ul> <li>Please see the comments section for details.</li> <li>Submit by September 30, 2024 at 11:59 PM UTC</li> </ul> |
| clustomer Seminars and Bootcamps                                                                 |                                                         |                                                                                                    |
| tivity date range January 1, 2024 - January 31, 2024                                             | Claiming: USD<br>Remaining colop: - USD                 | Approval                                                                                                    |
|                                                                                                  | Usage funds will expire on Thu Aug 15 2024              | Payment                                                                                                    |
|                                                                                                  |                                                         |                                                                                                    |
|                                                                                                  |                                                         |                                                                                                    |
| bmit this claim, add at least 1 invoice or Certification Statement and Report (CSR) and, if neor | essary, any additional required documents. Learn more 🗗 |                                                                                                    |
| soft uses proof of execution data to improve and develop our internal tools and processes.       |                                                         |                                                                                                    |
| · · · · · ·                                                                                      |                                                         |                                                                                                    |
| voice and expense information                                                                    |                                                         |                                                                                                    |
| equest from co-worker                                                                            |                                                         |                                                                                                    |
| third, party invariant or a contribution statement and report form                               |                                                         |                                                                                                    |

#### Certification Statement and Report

| Certificate Statement and Report | 1000 USD | Uploaded by Specific Sector Review Review of Sector 10 10 10 10 10 10 10 10 10 10 10 10 10 | More options |
|----------------------------------|----------|--------------------------------------------------------------------------------------------|--------------|
| Invoice document name            | Amount   | Last activity                                                                              | More actions |
| U                                |          |                                                                                            |              |

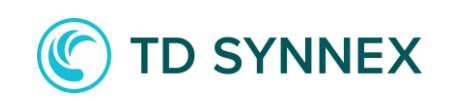

# Collecting & Uploading Proof of Execution (POE)

#### **Invoice or CSR**

- If you are submitting a third-party invoice, then upload document here, add the invoice number for the document and skip step 8
- 8. If you are not submitting a third-party invoice, then complete the Certification Statement and Report (CSR)

Note: The Claim amount cannot exceed the 'Max co-op funds for the activity'. A single claim may contain many expenses.

| Microsoft Partner Center                               | کم<br>Search | 4 <sup>50</sup> @ @ @ |
|--------------------------------------------------------|--------------|-----------------------|
| Home > Incentives > Co-op management > Presenter Group | <u>ර</u>     |                       |
|                                                        |              |                       |

# Presenter Group: Copilot Virtual Bootcamp Jan (1480584)

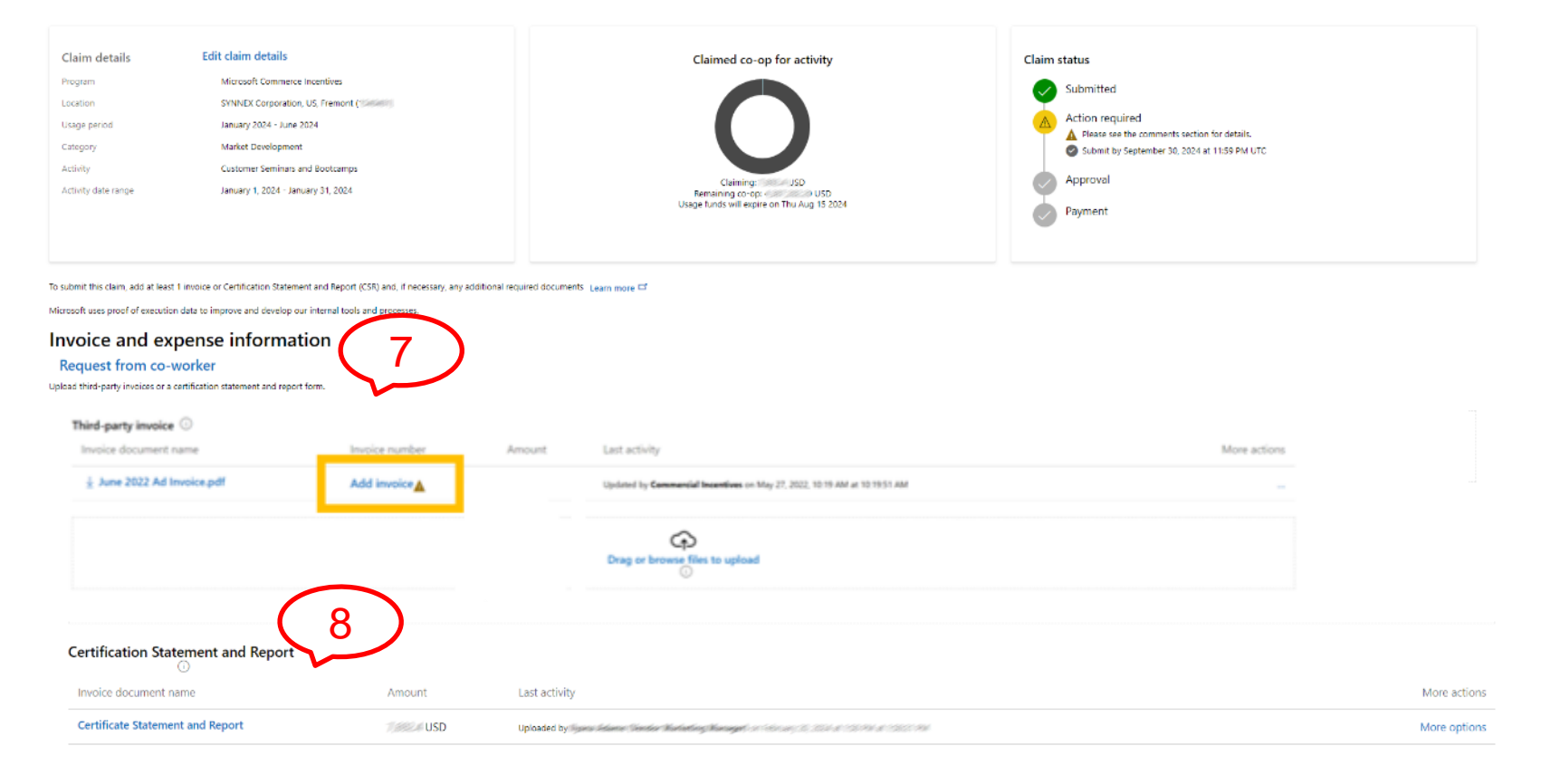

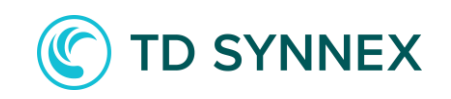

Histon

#### **Collecting & Uploading Proof of Execution (POE)**

### **CSR**

If you are not submitting a third-party invoice, then complete the Certification Statement and Report (CSR)

- 8. Select CSR and add invoice & expense info to claim
  - The currency of the claim a)
  - b) The expense type & amount
  - Select +Add expense if you have C) multiple expenses
  - You can enter optional notes for d) the reviewer
  - Once completed, the option to e) save becomes available -select Save to proceed
- 9. Once the CSR has been created, it can be deleted by selecting More options

| = Microsoft Partner Center                                                         | ළ <sub>Search</sub> | Q <sup>9</sup> © & Ø 📵 |
|------------------------------------------------------------------------------------|---------------------|------------------------|
| Home > Incentives > Co-op management > Presenter Group: Copilot Virtual Bootcamp J | lan (1480584)       | 5 Q                    |

#### **Presenter Group: Copilot Virtual Bootcamp Jan** (1480584)

Claim details

Program

Usage period

Activity date range

Request from co-worker

Invoice document name

Certificate Statement and Report

Category

Activity

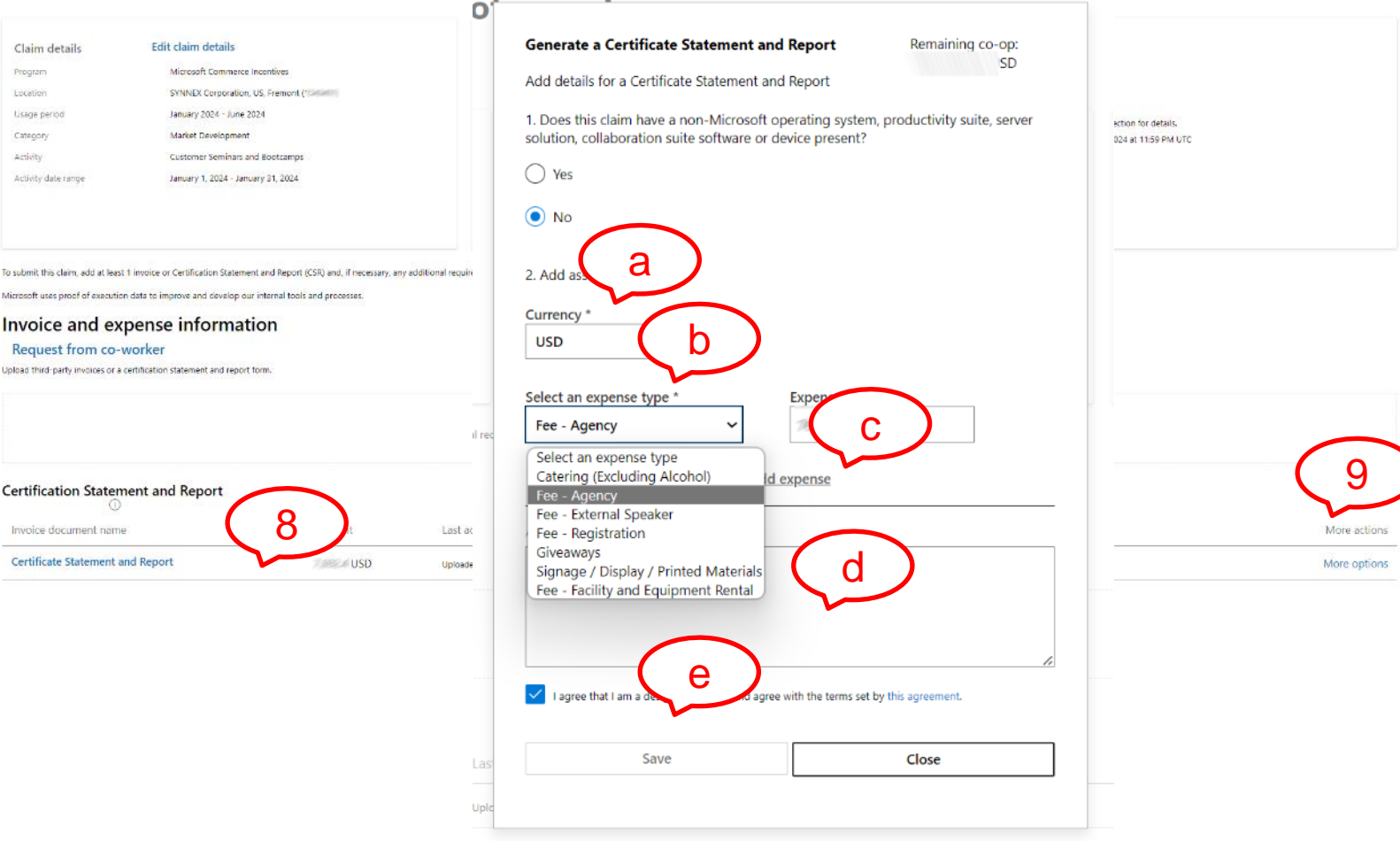

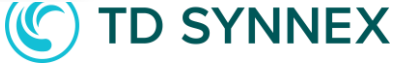

Histon

# Collecting & uploading proof of execution (POE).

#### **POE documents**

- Now add communication material and metrics to support the claim browse and locate the required documents to upload for your claim drag the file into the cloud icon
- Selecting the View link within the claim entry, opens a new window Here you can add any additional information that supports your claim once complete, select Save to proceed

| ← C ြ ⊡ https://partner.microsoft.co                                                | om/en-us/dashboard/incentives/claims/coop/pc/1481264/edit    |                     |
|-------------------------------------------------------------------------------------|--------------------------------------------------------------|---------------------|
| Microsoft Partner Center                                                            |                                                              |                     |
| ome > Incentives > Co-op management > Landing Pages (14                             | 481264)                                                      | <u>ය</u>            |
| $\frown$                                                                            |                                                              |                     |
| Proof documents 10 gram.                                                            |                                                              |                     |
| Communication material                                                              |                                                              |                     |
| Document name                                                                       | De ast activity                                              |                     |
|                                                                                     | View Uploaded by I 5n February 28, 2024 at 461               | 31 AM at 4:01:28 AM |
|                                                                                     | View Uploaded by New Sector February 26, 2024 at 460         | 02 AM el 4/02/05 AM |
| ± promotions lp 3.png                                                               |                                                              | AM                  |
| ± screenshot 2024-01-30 155142.png                                                  | Add comment for promotions landing page 4.png?               | АМ                  |
| ± screenshot 2024-01-30 155250.png                                                  | Write a message                                              | АМ                  |
| 🞍 screenshot 2024-01-30 155310.png                                                  |                                                              | АМ                  |
| ± screenshot 2024-01-30 155335.png                                                  |                                                              | AM                  |
| Aetrics                                                                             | Save Cancel                                                  |                     |
| Document name                                                                       |                                                              |                     |
|                                                                                     | View Uploaded by Service on February 26, 2024 at 400 AM at 4 | 400:57 AM           |
| Intional comment                                                                    |                                                              |                     |
| id any additional information you want to provide the reviewer regarding your claim | ь.                                                           |                     |
| Please add your comment here                                                        |                                                              |                     |
|                                                                                     |                                                              |                     |
|                                                                                     |                                                              |                     |
| Microsoft on February 27, 2024 at 8:15 AM                                           |                                                              |                     |
| Hi partner,<br>Thank you for the claim, this claim is approved                      |                                                              |                     |
|                                                                                     |                                                              |                     |
|                                                                                     |                                                              |                     |

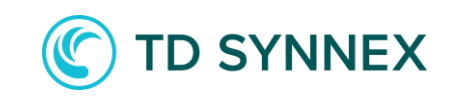

| <u>Overview</u> | <u>Planning</u> | <u>Execution</u> | <u>Claiming</u> | <u>Payment</u> | <u>Tips</u> | <u>Resources</u> |  |
|-----------------|-----------------|------------------|-----------------|----------------|-------------|------------------|--|
|                 |                 |                  |                 |                |             |                  |  |

#### Submitting a Claim

#### **Comments for auditor**

- 12. The option to add any additional comments is available
  - Once all the required documents are uploaded and correct, the Submit claim option becomes available

# You can do the following using the button at the bottom of the page:

- Submit claim
- Delete claim
- Save comments

| $\equiv$ Microsoft Partner Center                   |                | P Search      |  | Q <sup>5+</sup> ☺ | ው 🕸      | ß     |
|-----------------------------------------------------|----------------|---------------|--|-------------------|----------|-------|
| Home > Incentives > Co-op management > Azure TSI ev | ents (1483963) |               |  |                   | 2        | 1 🖓   |
| 1                                                   |                |               |  |                   |          |       |
| Invoice document name                               | Amount         | Last activity |  |                   | More act | lions |
| Certificate Statement and Report                    | 5,000 USD      | Uploaded      |  |                   | More opt | tions |
| Proof documents<br>Request from co-worker           |                |               |  |                   |          |       |

Upload communication material and metrics that shows you completed the program.

Communication material

|                                                                                                    | Drag or browse files to upload |  |
|----------------------------------------------------------------------------------------------------|--------------------------------|--|
| Metrics                                                                                                    |                                |  |
| (12)                                                                                                    | Drag or browse files to upload |  |
| Optional comment                                                                                                  |                                |  |
| Add any additional information you want to provide the reviewer regarding your calm. Please add your comment here |                                |  |
| Submit claim Delete claim Save comments                                                                           |                                |  |

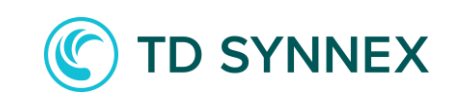

#### **Collecting & Uploading Proof of Execution (POE)**

#### **Claim status**

The Claims Status will be updated to reflect the uploaded communication and metric documents.

#### L 😳 ? 🚳 🙆 Microsoft Partner Center Home $\rightarrow$ Incentives $\rightarrow$ Co-op management $\rightarrow$ June 2022 Ad (1041288) June 2022 Ad (1041288) History Edit claim details Claim details Claimed co-op for activity Claim status Program Surface ADD - PC Ready to submit FridayINC, AU, Redmond Upload an invoice or CSR form Location Upload a communication document January 2022 - June 2022 Usage period Upload a metrics document Category Demand Generation Submit by August 15, 2022, 11:59 PM UTC Activity Print Advertising Claiming: 7,501 USD Review Activity date range June 3, 2022 - June 10, 2022 Remaining co-op: 90,471.06 USD Usage funds will expire on Mon Aug 15 2022 Approval Payment To submit this claim, add at least 1 invoice or Certification Statement and Report (CSR) and, if necessary, any additional required documents Learn more 😅 Microsoft uses proof of execution data to improve and develop our internal tools and processes. Invoice and expense information Request from co-worker Upload third-party invoices or a certification statement and report form.

#### Third-party invoice

| rima party intoice 0       |                |           |                                                                            |              |
|----------------------------|----------------|-----------|----------------------------------------------------------------------------|--------------|
| Invoice document name      | Invoice number | Amount    | Last activity                                                              | More actions |
| ↓ June 2022 Ad Invoice.pdf | 12345          | 7,500 USD | Uploaded by Commercial Incentives on May 27, 2022, 10:25 AM at 10:25:20 AM | ***          |
|                            |                |           | Drag or browse files to upload                                             |              |

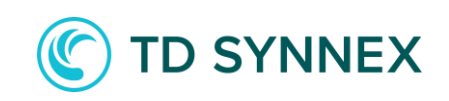

# **Claiming checklist**

- Be sure to have all the required POE at hand.
  - Communication material: copy of event agenda, eblast, invite, screen shots etc.
  - Metrics: number of registrations, open/click rates, number of views/clicks etc.
- Name your claim well so you can easily reference back to them. If you have an internal invoice or campaign number #, use it in the claim description along with activity name and timeframe. (example: INV5645 M365 BP upsell web ad May).
- Is this a low dollar claim? (standard vs auto-approved)
  - A claim below the threshold amount will not require POE but you still need to keep POE for 24 months+ incase of audit.
- After the claiming deadline, unsuccessful co-op claims or unused dollars are forfeited. There are no exceptions for this.

| Earning/Accrual Period       | Usage/Activity Period      | Claiming Period Deadline | Claim Resolution Deadline |
|------------------------------|----------------------------|--------------------------|---------------------------|
| FY23 H1 July - December 2022 | January 1 - June 30, 2023  | August 15, 2023          | September 30, 2023        |
| FY23 H2 January – June 2023  | July 1 – December 31, 2023 | February 15, 2024        | March 31, 2024            |
| FY24 H1 July – December 2023 | January 1 – June 30, 2024  | August 15, 2024          | September 30, 2024        |

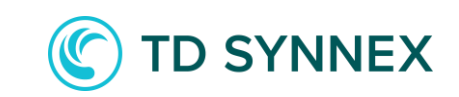

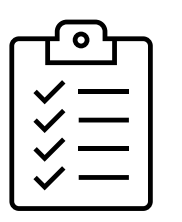

# **Ensure claims are approved**

Manage your co-op claims to resolution:

- Partners have 45 days after the co-op claiming deadline to close out any claims with a status of "Pending POE", "Request More Proof", or "Action required".
  - When a claim is flagged for action required it might be just the auditor requesting clarification or additional POE
  - Remember to resubmit the claim after updating if not resubmitted, it will not be sent back to the POE validation team
- If any such claims are not closed out, the claim will be moved to a status of "Non-compliant" and payment will not be processed.
- Unsuccessful co-op claims and unused funds will be forfeited at the end of the grace period (45-days after the end of the usage period).

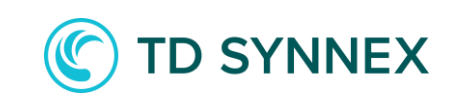

# **Payment Process**

Once co-op claims are approved, they will be paid as part of the participating program's regular payment cycle. Payouts:

- Rebates and co-op payments are separate payment cycles.
  - Rebates are paid 45 days from last day of the earning month.
  - Example: October 2022 earnings are paid December 15, 2022.
- Co-op claims approved by the 15th of the month will be paid out the same month. If the co-op claim is approved after the 15th; it will be paid out the following month.
  - Claim approved by October 15; payment will be made October 20-25.
  - Claim approved by October 16; payment will be made November 20-25
- Payment details can be found in Partner Center in the "payouts" workspace. Learn more: <u>https://learn.microsoft.com/partner-center/payouts-overview</u>

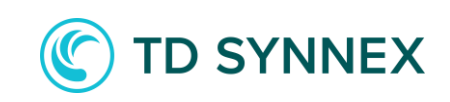

Tips

# Tips

• What activities should you start claiming with co-op right away?

Execution

- Your MAICPP annual membership fee
- Microsoft Certification training and exam costs
- In-person or virtual events to promote Microsoft solutions (can be internal readiness or customer facing events)
- Digital marketing (eblasts, web ads, social ads)
- Need help with creating Microsoft Cloud content?
  - Use the available Microsoft marketing resources referenced in this guide. Microsoft makes content available for partners to use and co-brand with your company logo. Use any portion of the content and then to make it your own.
- Need a little help getting started?
  - Register for one of the TD SYNNEX MAICPP Clinics for live Q&A
  - Clinics are bi-weekly for partners looking for more guidance on incentives, benefits, partner center navigation, solution partner designations and their partner capability score
  - Register here: <a href="https://ecosystem.tdsynnex.com/practice-builder/mcpp-clinics/">https://ecosystem.tdsynnex.com/practice-builder/mcpp-clinics/</a>

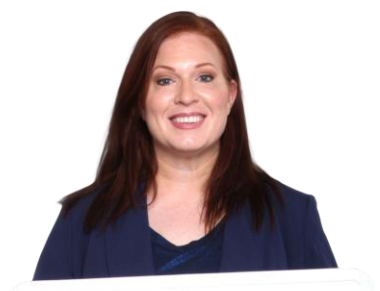

Best Practices

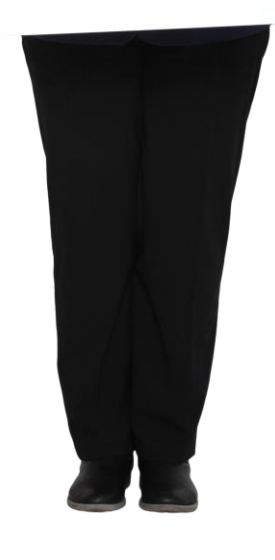

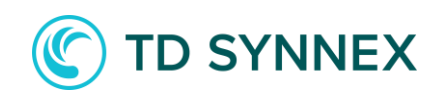

Execution

# **Recap of key co-op resources**

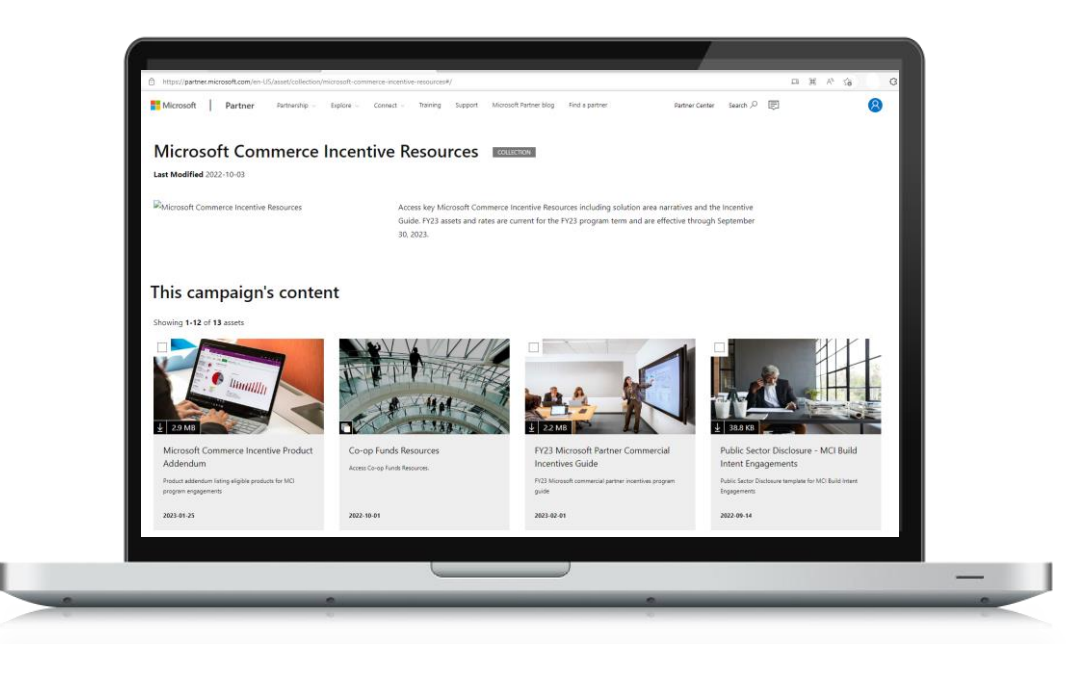

- 1. <u>Co-op guidebook</u>
- 2. Incentive guidebook
- 3. The claiming experience guide

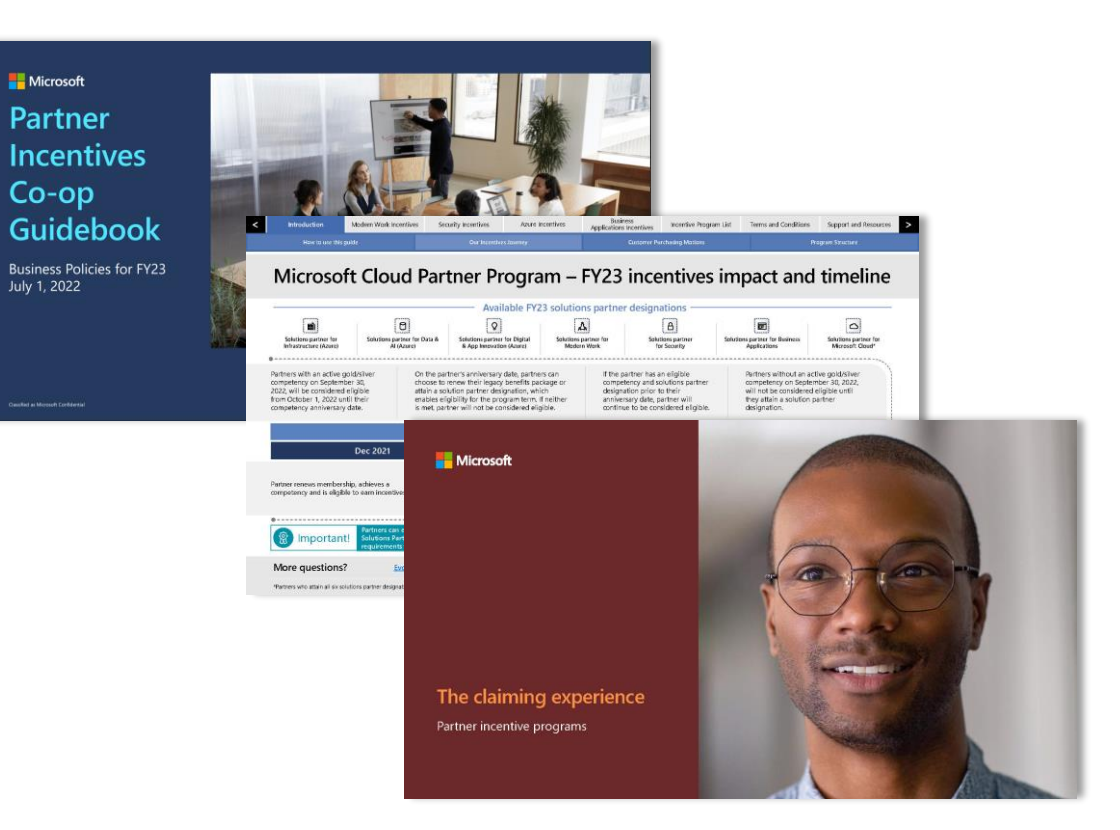

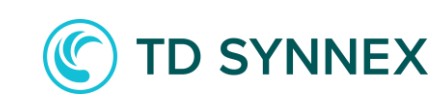

# Marketing ready resources

## 1. Partner Marketing Center

Find powerful solutions for a successful go-tomarket plan when you explore our collection of customizable digital content and resources, including a comprehensive content library with sales presentations, infographics, web images, and more.

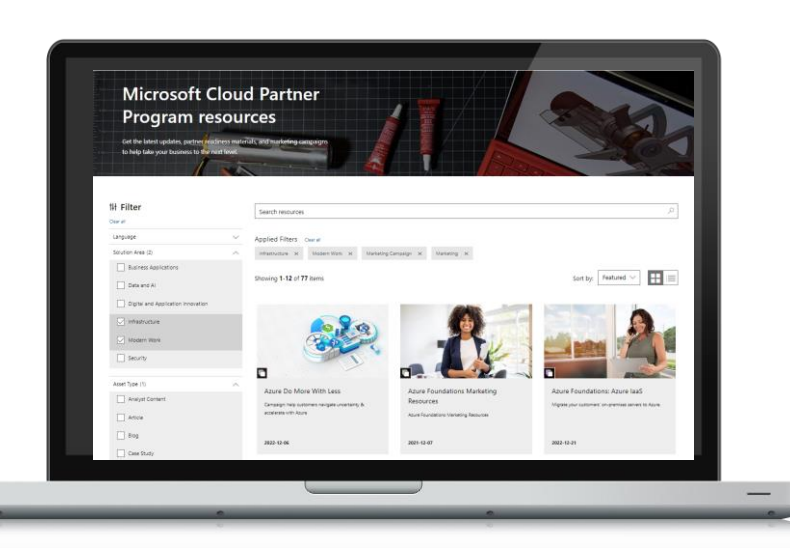

#### 2. Partner Go-To-Market Toolbox

Partner Go-To-Market Toolbox is an online tool that allows you to grow your business through an actionable marketing plan, and a set of easy-to-build, high-quality, and solution-specific, co-branded materials in 10 different languages.

### 3. Digital Marketing Content OnDemand

Connect with customers online and generate demand with always-on digital marketing content delivered to you in weekly campaigns for use throughout your social media, company blogs, email, and more.

### 4. DemandSolv Content OnDemand

Available exclusively to you, for free, by TD SYNNEX. This service streams fresh marketing materials to you every week from your favorite vendors.

With just a few clicks per week, drip campaigns can integrate with your social media outlets to truly empower your marketing and sales teams. You can even set it on autopilot to make your weekly marketing tasks truly effortless.

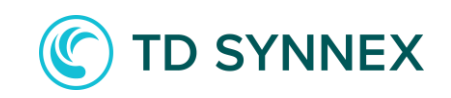

|  | <u>Overview</u> | <u>Planning</u> | Execution | <u>Claiming</u> | <u>Payment</u> | <u>Tips</u> | <u>Resources</u> |  |
|--|-----------------|-----------------|-----------|-----------------|----------------|-------------|------------------|--|
|--|-----------------|-----------------|-----------|-----------------|----------------|-------------|------------------|--|

# Support

- To contact support, select the "?" icon at the top right of the screen from any page in Partner Center.
- Click on "contact support" and select "incentives" as the workspace and pick the most appropriate option for problem type from the dropdown selection.

| ≡ | Microsoft Partner Center | ,∕⊃ <sub>Search</sub> |           |           | <sup>5+</sup> ☺ ? ֎ @ |
|---|--------------------------|-----------------------|-----------|-----------|-----------------------|
|   | Home                     |                       |           |           |                       |
|   | Workspaces               |                       |           |           |                       |
|   | Benefits                 | Billing               | Customers | Earnings  | Incentives            |
|   |                          |                       | <b>4</b>  | •         |                       |
|   | Insights                 | Membership            | Pricing   | Referrals | My access             |
|   | <b>\$</b>                | 2 =                   |           |           | +                     |
|   |                          |                       |           |           |                       |

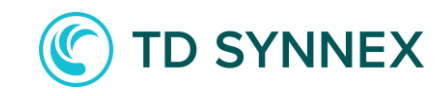